# Настройки финансового учета и направлений деятельности в программе «1С: Управление торговлей 8 для Беларуси»

## Настройки финансового учета

Для ведения финансового учета в программе «1С: Управление торговлей» необходимо настроить его параметры в соответствии с потребностями предприятия. Для этого нужно зайти раздел «НСИ В И администрирование» → Настройка НСИ и Финансовый разделов  $\rightarrow$ учет И контроллинг.

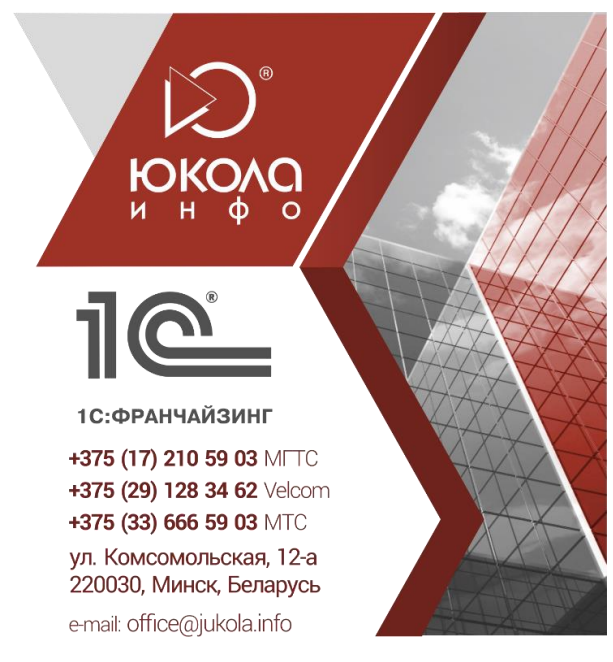

| 10  | Управление торговлей для | Беларуси, редакция 3.3. Локализация для Беларуси: СООО "1С-Мин | ск" (1С:Предприятие)                 | 🖹 🗟 🖾 🗐 🕅 М+ М- 🕀 🔳 🛎 Администратор 🕧 🚽 🗕 🗗 🗙 |  |  |  |  |  |
|-----|--------------------------|----------------------------------------------------------------|--------------------------------------|-----------------------------------------------|--|--|--|--|--|
| *** | * 12 9 4                 | A                                                              |                                      | (Devery (Otel 5)                              |  |  |  |  |  |
| ≣   | Главное                  |                                                                |                                      |                                               |  |  |  |  |  |
| e   | CRM и маркетинг          | Начальное заполнение                                           | Настройка НСИ и разделов             | Сервис                                        |  |  |  |  |  |
|     |                          | Начальное заполнение                                           | Предприятие                          | Обращение в техническую поддержку фирмы "1С"  |  |  |  |  |  |
| -   | продажи                  | Корректировка регистров                                        | Корректировка регистров Номенклатура |                                               |  |  |  |  |  |
| 1   | Закупки                  |                                                                | Планирование                         | Свертка информационной базы                   |  |  |  |  |  |
|     | Склад и доставка         | нси                                                            | CRM и маркетинг                      |                                               |  |  |  |  |  |
|     |                          | Классификаторы номенклатуры                                    | Продажи                              |                                               |  |  |  |  |  |
|     | Казначеиство             | Партнеры                                                       | Закупки                              |                                               |  |  |  |  |  |
| ա   | Финансовый результат и   | Сведения о предприятии                                         | Склад и доставка                     |                                               |  |  |  |  |  |
| _   | контроллинг              | Организации                                                    | Казначейство                         |                                               |  |  |  |  |  |
| ø   | НСИ и                    | оллинг                                                         |                                      |                                               |  |  |  |  |  |
|     | администрирование        | Склады и магазины                                              | Настройка интогрании                 |                                               |  |  |  |  |  |
|     |                          | Банковские счета                                               | Пастройка интеграции                 |                                               |  |  |  |  |  |
|     |                          | Кассы предприятия                                              | 1С:Документооборот                   |                                               |  |  |  |  |  |
|     |                          | Графики работы                                                 | Синхронизация данных                 |                                               |  |  |  |  |  |
|     |                          | Лица с правом подписи                                          | CM TOKKA                             |                                               |  |  |  |  |  |
|     |                          | Физические лица                                                | De state                             |                                               |  |  |  |  |  |
|     |                          | номенклатура                                                   | Балюты                               |                                               |  |  |  |  |  |
|     |                          | Алминистрирование                                              | Странки                              |                                               |  |  |  |  |  |
|     |                          |                                                                | Произволствонные калондари           |                                               |  |  |  |  |  |
|     |                          | Поддержка и оослуживание                                       | Производственные календари           |                                               |  |  |  |  |  |
|     |                          | Общие настроики                                                |                                      |                                               |  |  |  |  |  |
|     |                          | Интернетноддержка                                              |                                      |                                               |  |  |  |  |  |
|     |                          | Интерфенс                                                      |                                      |                                               |  |  |  |  |  |
|     |                          | Олганайзер                                                     |                                      |                                               |  |  |  |  |  |
|     |                          | Настройки работы с файлами                                     |                                      |                                               |  |  |  |  |  |
|     |                          | Печатные формы, отчеты и обработки                             |                                      |                                               |  |  |  |  |  |
|     |                          | Открытие форм при начале работы системы                        |                                      |                                               |  |  |  |  |  |
|     |                          | РМК и оборудование                                             |                                      |                                               |  |  |  |  |  |
|     |                          |                                                                |                                      |                                               |  |  |  |  |  |

В форме настроек раздела «Финансовый результат и контроллинг» находятся флажки, которые включают или выключают функции для настроек формирования финансового результата, учета товаров и целевых показателей. Для учета по направлениям деятельности в блоке «Финансовый результат» необходимо установить следующие флажки: Учитывать прочие доходы и расходы, Финансовый результат по направлениям деятельности.

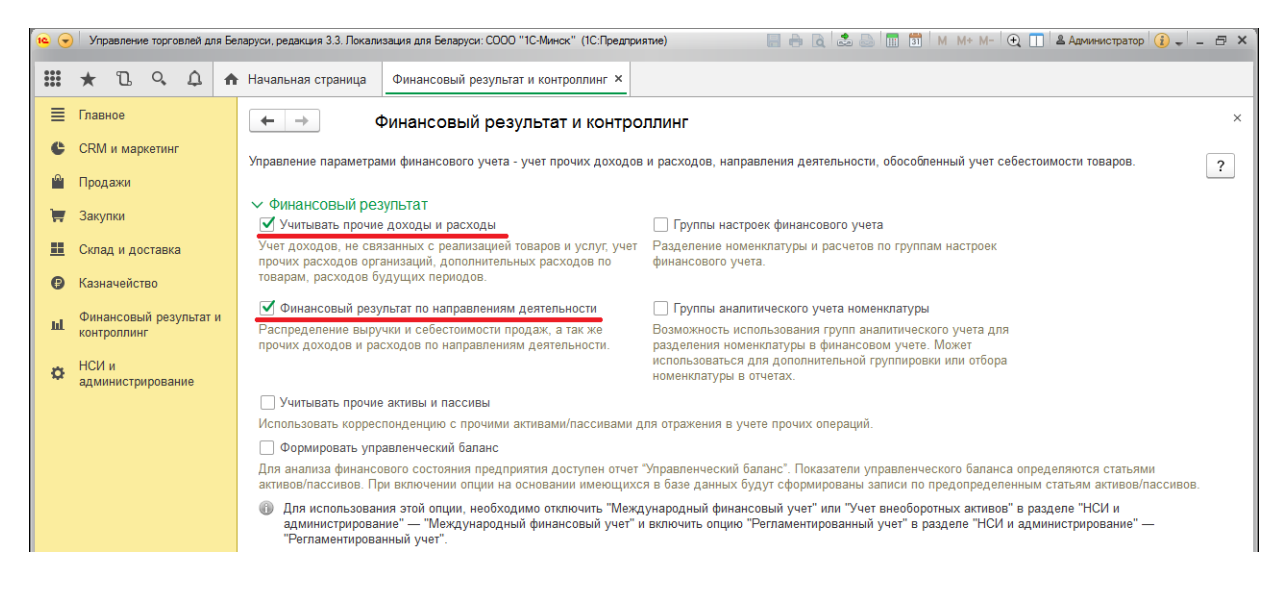

## Направления деятельности

Для ведения учета в организации по направлениям деятельности, необходимо занести их в специальный справочник (раздел «Финансовый результат и контроллинг» → См. также → Направления деятельности.

| 10 | •  | Управление торговлей для | еларуси, редакция 3.3. Локализация для Беларуси: СООО "1С-Минск" | (1С:Предприятие)          | 🔲 🖶 🖻 🚨 🛄 🗊 M M+ M- 🔍 🔲 1                     | 🖁 Администратор 👔 🚽 🗕 🗗 🗙 |
|----|----|--------------------------|------------------------------------------------------------------|---------------------------|-----------------------------------------------|---------------------------|
|    |    | * B Q A 1                | n                                                                |                           |                                               |                           |
|    | ≣  | Главное                  |                                                                  |                           |                                               | №10                       |
|    | c  | CRM и маркетинг          | Отчеты по финансовому результату                                 | Закрытие месяца           |                                               | Сервис                    |
|    | a. | Продажи                  | Финансовый учет товаров                                          | Закрытие месяца           |                                               | Помощник исправлен        |
|    | Ξ. | 0                        | Корректировки обособлението учета                                | Расчет курсовых разниц    |                                               |                           |
|    | Π  | Закупки                  | Корректировки обособленного учета                                | Регламентные документы    |                                               |                           |
|    |    | Склад и доставка         | ндс                                                              | См. также                 |                                               |                           |
|    | 0  | Казначейство             | Помощник по учету НДС                                            | Статьи доходов            |                                               |                           |
| I  | ы  | Финансовый результат и   | Оформление таможенных документов                                 | Статьи расходов           |                                               |                           |
|    | ш  | контроллинг              | <b>D</b>                                                         | Прочие расходы            |                                               |                           |
|    | ø  | НСИ и                    | доходы и расходы, финансовыи результат                           | Направления деятельности  |                                               |                           |
|    |    | администрирование        | Поступления услуг и прочих активов                               | Спосоры распределения до  | ходов и расходов по направлениям деятельности |                           |
|    |    |                          | Реализации услуг и прочих активов                                | Настройка распределения п | родаж по направлениям деятельности            |                           |
|    |    |                          | Отражение прочих доходов и расходов                              |                           |                                               |                           |
|    |    |                          | Распределение РБП                                                |                           |                                               |                           |

Для направления деятельности указывают его наименование и статус – «Используется» или «Не используется». При необходимости можно создать в справочнике группы, которые можно будет выбрать в поле «Группа направлений».

| 😐 Дизайн (Направление | деятельности) (1С:Предлриятие) |           | 🔒 🔢 🛐       | M M+ M- | □ × |
|-----------------------|--------------------------------|-----------|-------------|---------|-----|
| Дизайн (Напра         | вление деятельности)           |           |             |         |     |
| Записать и закрь      | Записать                       |           |             | Еще -   | ?   |
| Наименование:         | Дизайн                         | Статус: [ | Используетс | я       | -   |
| Группа направлений:   | Торговая деятельносты 🔹 🖉      |           |             |         |     |
| Комментарий:          |                                |           |             |         |     |
|                       |                                |           |             |         |     |
|                       |                                |           |             |         |     |

Способы распределения доходов и расходов по направлениям деятельности

Чтобы доход или расход можно было отнести к какому-либо направлению деятельности, в программе следует задать один или несколько способов распределения.

Для этого нужно занести их в соответствующий справочник (раздел «Финансовый результат и контроллинг» → См. также → Способы распределения доходов и расходов по направлениям деятельности).

| 10   | Управление торговлей для Б | еларуси, редакция 3.3. Локализация для Беларуси: СООО "1С-Минск" | '(1С:Предприятие)        |                                               | Администратор | -      | Β×      |
|------|----------------------------|------------------------------------------------------------------|--------------------------|-----------------------------------------------|---------------|--------|---------|
|      | * 1 9 4 🕇                  |                                                                  |                          | Toucy (Ctrl+E)                                | ×             | ю.     | ×       |
| ≡    | Главное                    |                                                                  |                          |                                               |               | T¢.    |         |
| c    | CRM и маркетинг            | Отчеты по финансовому результату                                 | Закрытие месяца          |                                               | Сервис        |        |         |
| .0.  |                            | Закрытие месяца                                                  |                          |                                               | Помощні       | к испр | равлені |
|      | Продажи                    | Финансовыи учет товаров                                          | Расчет курсовых разниц   |                                               |               |        |         |
| Ì    | Закупки                    | Корректировки обособленного учета                                | Регламентные документы   |                                               |               |        |         |
|      | Склад и доставка           | ндс                                                              | См. также                |                                               |               |        |         |
| 0    | Казначейство               | Помощник по учету НДС                                            | Статьи доходов           |                                               |               |        |         |
|      | Финансовый результат и     | Оформление таможенных документов                                 | Статьи расходов          |                                               |               |        |         |
| Lui, | контроллинг                |                                                                  | Прочие расходы           |                                               |               |        |         |
|      | НСИ и                      | Доходы и расходы, финансовый результат                           | Направления деятельности |                                               |               |        |         |
|      | администрирование          | Поступления услуг и прочих активов                               | Способы распределения до | ходов и расходов по направлениям деятельности |               |        |         |
|      |                            | Реализации услуг и прочих активов                                |                          |                                               |               |        |         |
|      |                            | Отражение прочих доходов и расходов                              |                          |                                               |               |        |         |
|      |                            | Распределение РБП                                                |                          |                                               |               |        |         |

Справочник предназначен для регистрации способов распределения доходов и расходов по направлениям деятельности. В способе распределения уточняется правило распределения доходов и расходов: пропорционально доходам, расходам, валовой прибыли или коэффициентам.

#### Пропорционально доходам.

Распределение осуществляется по сумме выручки. Базой распределения служит сумма выручки от продаж организации, распределенная по видам деятельности. Для распределения по определённым направлениям деятельности, их необходимо указать в табличной части. Если ни одно направление не задано, то способ будет применен ко всем направлениям деятельности из справочника «Направления деятельности».

| 10          | Управ                                                                       | пение торго                                                    | влей дл                                                                             | я Бел                                                        | аруси, редакция 3.3. Покал                                                                                                  | изация для Беларуси: СООО "1С-Минск" (1С:Предприятие) 📃 🖶 🧟 💩 🕅 🛅 🛛         | М+ М- 🕀 🔲 🛎 Администратор 👔 🚽 🖃 🗙                                                                                                    |
|-------------|-----------------------------------------------------------------------------|----------------------------------------------------------------|-------------------------------------------------------------------------------------|--------------------------------------------------------------|----------------------------------------------------------------------------------------------------|-----------------------------------------------------------------------------|----------------------------------------------------------------------------------------------------|
|             | * '                                                                         | l oʻ                                                           | ¢                                                                                   | ♠                                                            | Начальная страница                                                                                                    | Способы распределения доходов и расходов по направлениям деятельности ×     |                                                                                                    |
| ≣<br>€      | Главно<br>CRM и                                                             | е<br>маркетинг                                                 |                                                                                     |                                                              | ← → ★                                                                                                    | Способы распределения доходов и расходов по направлениям деят               | гельности ×                                                                                                    |
| е<br>Н<br>С | Прода»<br>Закупк<br>Склад<br>Казнач<br>Финанс<br>контрол<br>НСИ и<br>админи | ки<br>4<br>ейство<br>ейство<br>совый резу<br>линг<br>стрирован | і<br>ильтат і<br>іме                                                                | 1                                                            | Создать о<br>Наименование<br>По валовой п<br>Пропорциона<br>Пропорциона<br>Рапределения                                     | Способ распределения (1С:Предприятие) С М М М М М М М М М М М М М М М М М М | <ul> <li>Сще с сще с ?</li> <li>Правило распределения</li> <li>Пропорционально валовой прибыли</li> <li>Пропорционально доходам</li> <li>Пропорционально коэффициентам</li> <li>Пропорционально коэффициентам</li> </ul> |
|             |                                                                             | Направлени<br>аправл<br>Активные<br>Выбрать<br>© 👚             | ия деят.<br>ения<br>Все<br>По<br>По<br>Направ<br>Торг<br>=<br>р<br>=<br>F<br>=<br>F | (1С<br>Де<br>напр<br>иск (<br>лени<br>овая<br>цизай<br>locта | Предприятие) ятельности<br>авления<br>сси+F) ×<br>я деятельности<br>деятельность<br>н<br>вка офисной мебели<br>ит помещений | M M+ M- ■ X Q → Euqe →                                                      |                                                                                                    |

#### Пропорционально расходам.

Распределение осуществляется по сумме себестоимости. Базой распределения служит сумма себестоимости продаж, распределенная по видам деятельности, осуществляемым организацией.

## Пропорционально валовой прибыли.

Распределение осуществляется по сумме валовой прибыли, т.е. разнице между выручкой и себестоимостью продаж. Базой распределения служит сумма выручки от продаж за минусом себестоимости продаж, распределенная по видам деятельности.

Для выручки и себестоимости продаж способ распределения задается в Настройке распределения доходов и расходов (см. далее). Само распределение производится регламентным документом Расчет себестоимости товаров.

## Пропорционально коэффициентам.

Распределение осуществляется пропорционально коэффициентам, заданным в способе распределения для каждого направления деятельности. Если выбрано правило Пропорционально коэффициентам, необходимо их уточнить вручную непосредственно в табличной части.

Если направления деятельности для способа распределения не заданы, то распределение будет осуществляться без отбора – на все направления деятельности предприятия. Если же занести только одно направление и указать для него любой коэффициент, то доход или расход будет полностью отнесен на это направление.

| 🕦 Пропорционально коэффициентам (Способ распре (1С:Предприятие) 😂 🛅 🛛 М+ | M- 🗆 🗙 |
|--------------------------------------------------------------------------|--------|
| Пропорционально коэффициентам (Способ распределени                       | 1я до  |
| Записать и закрыть Записать Еще                                          | - ?    |
| Наименование: Пропорционально коэффициентам                              |        |
| Правило распределения: Пропорционально коэффициентам                     | •      |
| Добавить 🛧 🖶                                                             | Еще 👻  |
| N Направление деятельности Коэффициент                                   |        |
| 1 Поставка офисной мебели                                                | 20,000 |
| 2 Ремонт помещений                                                       | 40,000 |
| 3 Дизайн                                                                 | 40,000 |
|                                                                          |        |
|                                                                          |        |
|                                                                          |        |
|                                                                          |        |

Созданные способы распределения могут использоваться также при распределении прочих доходов и расходов и в настройке автоматического распределения продаж.

#### Статьи доходов и расходов

Статьи расходов и доходов являются отдельными справочниками, в разрезе элементов которых можно проанализировать источники возникновения расходов и доходов (раздел «Финансовый результат и контроллинг» — См. также — Статьи доходов / расходов). Для постатейного учета расходов и доходов по направлениям деятельности в финансовом результате деятельности предприятия, в статье необходимо указывать вариант распределения «На финансовый результат» и вид аналитики «Направление деятельности». Способ распределения можно выбрать любой из созданных ранее в справочнике «Способы распределения доходов и расходов» согласно учетной политике, принятой в организации.

| 19       |    | Управлен  | ие торгов      | пей для | Бел | аруси, редакция 3.3. Локали | зация для Беларуси: СООО "1С-Минск" (1С-Предприятие) 📃 🗁 🗟 🖾 🖿 🗂 🖬 М. М+ М- 🔍 🔲 🛎 Администратор 🕢 🚽 🕳 🗙 |
|----------|----|-----------|----------------|---------|-----|-----------------------------|----------------------------------------------------------------------------------------------------|
|          | ,  | * U       | 0,             | Φ       | ħ   | Начальная страница          | Статьи расходов × Расходы на проведение рекламной компании (Статья расходов) * ×                        |
| ≣        | Б  | лавное    |                |         |     | ← → ★ F                     | асходы на проведение рекламной компании (Статья расходов) * ×                                           |
| e        | С  | CRM и ма  | ркетинг        |         |     |                             |                                                                                                    |
| <b>P</b> | П  | Іродажи   |                |         |     | Записать и закрыт           | P Jaincap t                                                                                             |
| 1        | 3  | Закупки   |                |         |     | Основное Огранис            |                                                                                                    |
|          | С  | Склад и д | оставка        |         |     | Наименование:               | Расходы на проведение рекламной компании Код: УТ-000016                                                 |
| 0        | К  | азначей   | тво            |         |     | onnounite.                  | Расходы на рекламу (на направление деятельности)                                                        |
| ш        | ¢  | ринансов  | ый резул<br>нг | њтат и  |     | Группа статей:              | · · B                                                                                                   |
|          | н  |           |                |         |     | Расходы по деятелы          | юсти: 💿 Основной 🔿 Прочей                                                                               |
| ¢        | a, | дминист   | оировани       | ie      |     | Вариант распределе          | ия: На финансовый результат 🔹 🗔 Контролировать заполнение аналитики                                     |
|          |    |           |                |         |     | Способ распределен          | ия: По валовой прибыли 🛛 🖌 🖉 Корр. счет.                                                                |
|          |    |           |                |         |     | Вид аналитики ра            | сходов                                                                                                  |
|          |    |           |                |         |     | Организация                 | Сделка Физическое лицо Заказ поставщику                                                                 |
|          |    |           |                |         |     | • Направление дея           |                                                                                                    |
|          |    |           |                |         |     | (16                         | Способы распределения доходов и расходов по (1С.Предприятие) 😓 🔚 🛅 🕨 М+ М+ 📋 🗙                          |
|          |    |           |                |         |     |                             | Способы распределения доходов и расходов по направления                                                 |
|          |    |           |                |         |     |                             | Выбрать Создать 🔊 Поиск (Ctrl+F) × Q - Еще - ?                                                          |
|          |    |           |                |         |     |                             | Наименование                                                                                            |
|          |    |           |                |         |     |                             | 😑 По валовой прибыли                                                                                    |
|          |    |           |                |         |     |                             | = Пропорционально выручке                                                                               |
|          |    |           |                |         |     |                             | <ul> <li>Пропорционально коэффициентам</li> </ul>                                                       |
|          |    |           |                |         |     |                             | <ul> <li>Рапределение зарплаты</li> </ul>                                                               |
|          |    |           |                |         |     |                             |                                                                                                    |
|          |    |           |                |         |     |                             |                                                                                                    |

Это означает, что при выборе данной статьи расхода в документ (например, платежный документ, реализация или поступление услуг и прочих активов и др.) в качестве аналитики по данной статье программа предложит выбрать направление деятельности из справочника «Направления деятельности».

| Управление торговл              | ей для Бе                                                                                                    | паруси, редакция 3.3. Локализация                                                                                                    | адля Беларуси: СООО "1С-Минск" (1С-Предприятие) 📄 🕞 🗋 😓 🔚 🛗 🕅 🛗 М. М.+. М 🔍 🔢 🕹 Администратор 👔 🚽 🗕 🗗 🗙                                                                                                    |
|---------------------------------|----------------------------------------------------------------------------------------------------|----------------------------------------------------------------------------------------------------|----------------------------------------------------------------------------------------------------|
| * 12 9.                         | <b>م</b>                                                                                                    | Начальная страница Бе:                                                                                                    | зналичные платежи × Списание безналичных денежных средств (создание) * ×                                                                                                    |
| Главное                         |                                                                                                    | ← → Спис                                                                                                    | сание безналичных денежных средств (создание) *                                                                                                    |
| CRM и маркетинг                 |                                                                                                    | Основное Файлы                                                                                                    |                                                                                                    |
| Продажи                         |                                                                                                    | Провести и закрыть                                                                                                    | 📳 🛐 🦗 - Алана - 🔊 Отчеты - Еще - ?                                                                                                    |
| Закупки                         |                                                                                                    | Основное Расшифровк                                                                                                    | (a nnarewa (1)                                                                                                    |
| Склад и доставка                |                                                                                                    | Без разбиения Списк                                                                                                    | OM                                                                                                    |
| Казначейство                    |                                                                                                    | Статья ДДС:                                                                                                    | Оплата поставщику 🗗                                                                                                    |
| Финансовый резул<br>контроллинг | ьтат и                                                                                                    | Подразделение расходов                                                                                                    | : Отдел маркетинга – с                                                                                                    |
| НСИ и                           |                                                                                                    | Статья расходов:                                                                                                    | Расходы на проведение рекламной компании + Ю                                                                                                    |
| администрировани                | -                                                                                                    | Аналитика расходов:                                                                                                    | Дизайн 🗸 🖉                                                                                                    |
|                                 |                                                                                                    | Период возликновения:                                                                                                    |                                                                                                    |
|                                 |                                                                                                    | Комментарий:                                                                                                    |                                                                                                    |
|                                 |                                                                                                    |                                                                                                    | Направления деят (1СПредприятие) 🥃 🛅 🔟 M M+ M- 🗆 🗙                                                                                                    |
|                                 |                                                                                                    |                                                                                                    | аправления деятельности                                                                                                    |
|                                 |                                                                                                    |                                                                                                    | Активные Все направления                                                                                                    |
|                                 |                                                                                                    |                                                                                                    |                                                                                                    |
|                                 |                                                                                                    |                                                                                                    | ○                                                                                                    |
|                                 |                                                                                                    |                                                                                                    | – Дизайн                                                                                                    |
|                                 |                                                                                                    |                                                                                                    | <ul> <li>Поставка офисной мебели</li> <li>Волиция поставка офисной мебели</li> </ul>                                                                                                    |
|                                 |                                                                                                    |                                                                                                    | - гемоні помещеним                                                                                                    |
|                                 |                                                                                                    |                                                                                                    | X A X X                                                                                                    |
|                                 | <ul> <li>Управление посковли</li> <li>Тлавное</li> <li>СRМ и маркетинг</li> <li>Продажи</li> <li>Закулки</li> <li>Склад и доставка</li> <li>Казначейство</li> <li>Финансовый резул<br/>контроллинг</li> <li>НСИ и<br/>администрировании</li> </ul> | <ul> <li>Управление порговлей для Бе</li> <li>Тлавное</li> <li>СRМ и маркетинг</li> <li>Продажи</li> <li>Закупки</li> <li>Склад и доставка</li> <li>Казначейство</li> <li>Финансовый результат и контроллинг</li> <li>НСИ и администрирование</li> </ul> | <ul> <li>Упревление торгоелей для Беларуси, редакция 3.3. Покализация</li> <li>Тлавное</li> <li>Спи</li> <li>СRМ и маркетинг</li> <li>Продажи</li> <li>Закулки</li> <li>Склад и доставка</li> <li>Казначейство</li> <li>Финансовый результат и<br/>контроллинг</li> <li>НСИ и<br/>администрирование</li> <li>НСИ и</li> <li>администрирование</li> <li>Статья ддС:</li> <li>Подразделение расходов:</li> <li>Период возличновения:</li> <li>Комментарий:</li> </ul> |

Само распределение постатейных доходов и расходов по направлениям деятельности производится регламентным документом Распределение доходов и расходов, в котором можно указать способ распределения по направлениям деятельности отличный от указанного в статье доходов или статье расходов.

## Настройка распределения продаж по направлениям деятельности

В программе «1С: Управление торговлей» нет возможности напрямую связать документ продажи с направлением деятельности. Распределение выполняется автоматически регламентными документами, обычно при проведении закрытия месяца. Предварительно необходимо настроить правила распределения (раздел «Финансовый результат и контроллинг» — См. также — Настройка распределения продаж по направлениям деятельности).

| ſ | <b>ie</b> 🕤 | Управление торговлей для Б | еларуси, редакция 3.3. Локализация для Беларуси: СООО "1С-Минск" | ' (1С:Предприятие) 📰 🖶 🍖 🗽 🐷 🗐 🗊 М М+ М- 🕀 🗍                                                  | 😩 Администратор 👔 🗸 – 🗗 🗙 |  |  |  |  |  |  |  |
|---|-------------|----------------------------|------------------------------------------------------------------|-----------------------------------------------------------------------------------------------|---------------------------|--|--|--|--|--|--|--|
|   | ***         | * 1 9 4 4                  |                                                                  | Dower (Ctrl+E)                                                                                | x Ö x                     |  |  |  |  |  |  |  |
|   | ≣           | Главное                    |                                                                  |                                                                                               | mo n                      |  |  |  |  |  |  |  |
|   | e           | CRM и маркетинг            | Отчеты по финансовому результату                                 | Закрытие месяца                                                                               | Сервис                    |  |  |  |  |  |  |  |
|   | <b>^</b>    | Продажи                    | Финансовый учет товаров                                          | Закрытие месяца<br>Расчет курсовых разниц                                                     | Помощник исправлен        |  |  |  |  |  |  |  |
|   | ₩.          | Закупки                    | Корректировки обособленного учета                                | Регламентные документы                                                                        |                           |  |  |  |  |  |  |  |
|   | <b>==</b>   | Склад и доставка           | ндс                                                              | См. также                                                                                     |                           |  |  |  |  |  |  |  |
|   | Ø           | Казначейство               | Помощник по учету НДС                                            | Статьи доходов                                                                                |                           |  |  |  |  |  |  |  |
|   |             | Финансовый результат и     | Оформление таможенных документов                                 | Статьи расходов                                                                               |                           |  |  |  |  |  |  |  |
|   | ш           | контроллинг                |                                                                  | Прочие расходы                                                                                |                           |  |  |  |  |  |  |  |
|   | *           | НСИ и                      | Доходы и расходы, финансовый результат                           | Направления деятельности                                                                      |                           |  |  |  |  |  |  |  |
|   | ¥           | администрирование          | Поступления услуг и прочих активов                               | Способы распределения доходов и расходов по направлениям деятельнос                           | ти                        |  |  |  |  |  |  |  |
|   |             |                            | Реализации услуг и прочих активов                                | Реализации услуг и прочих активов Настройка распределения продаж по направлениям деятельности |                           |  |  |  |  |  |  |  |
|   |             |                            | Отражение прочих доходов и расходов                              |                                                                                               |                           |  |  |  |  |  |  |  |
|   |             |                            | Распределение РБП                                                |                                                                                               |                           |  |  |  |  |  |  |  |

Настройки добавляют по кнопке «Создать». Одновременно может использоваться несколько настроек.

В нижней части формы настройки отмечают, как будет происходить распределение: на конкретное направление деятельности или по способу распределения.

В первом случае нужно выбрать направление, во втором – способ. Для распределения затрат по направлениям деятельности следует выбрать «Распределяется на конкретное направление деятельности».

Выше указывают параметры, по которым программа будет отбирать документы для применения данной настройки: клиент, подразделение, номенклатура и организация. Можно указывать не все параметры. Например, выбрано подразделение «Отдел маркетинга» и направление деятельности «Дизайн». Это означает, что все продажи, проведенные по этому отделу, будут отнесены на данное направление деятельности (при отсутствии других приоритетных настроек см. ниже).

| Настройка распределения продаж по направлениям деятельности * (1С:Пре                             | едприятие) 🕒 🔝 🕄 М М+ М- 🗖 🗙 |  |  |  |  |  |  |  |  |  |  |  |
|---------------------------------------------------------------------------------------------------|------------------------------|--|--|--|--|--|--|--|--|--|--|--|
| Настройка распределения продаж по направлениям деятельности *                                     |                              |  |  |  |  |  |  |  |  |  |  |  |
| Записать и закрыть Записать                                                                       | Еще - ?                      |  |  |  |  |  |  |  |  |  |  |  |
| Применяется с: 01.09.2017 🗎 🗹 Используется                                                        |                              |  |  |  |  |  |  |  |  |  |  |  |
| Организация: ТД "Комплексный"                                                                     | · ₽                          |  |  |  |  |  |  |  |  |  |  |  |
| Номенклатура:                                                                                     | - U                          |  |  |  |  |  |  |  |  |  |  |  |
| Подразделение: Отдел маркетинга                                                                   | - U                          |  |  |  |  |  |  |  |  |  |  |  |
| Клиент:                                                                                           | - C                          |  |  |  |  |  |  |  |  |  |  |  |
| • Распределяется на конкретное направление деятельности • Распределяется по способу распределения |                              |  |  |  |  |  |  |  |  |  |  |  |
| Направление деятельности: Дизайн                                                                  | _j ▼                         |  |  |  |  |  |  |  |  |  |  |  |

Кроме того, необходимо поставить отметку об использовании и указать дату, с которой применяется настройка. Действие настройки продлится с этой даты и до введения новой настройки с такими же параметрами. К примеру, если создать новую настройку и в ней с 01.10.2017 указать другое направление для отдела маркетинга, то с этого дня продажи этого отдела будут распределяться по-новому.

На рисунке ниже приведен пример списка настроек. В нем большинство настроек тносятся к подразделениям: продажи каждого подразделения распределяются на определенное направление деятельности, например, отдела оптовых продаж – на оптовые продажи и т. д. Однако есть отдельная настройка для клиента «Саймон и Шустер» – направление «Оптовые продажи». Это значит, что продажи данному клиенту будут отнесены именно на это направление, независимо от подразделения, так как клиент имеет больший приоритет.

| ← → ☆         | Наст | ройка распре | деления прода | аж по направл | ениям деятель | ьности                         |                                                                                                    |
|---------------|------|--------------|---------------|---------------|---------------|--------------------------------|----------------------------------------------------------------------------------------------------|
| Создать       |      |              |               |               | Поиск (       | Ctrl+F) ×                      | • Еще • ?                                                                                                    |
| Применяется с | Ļ    | Организация  | Номенклатура  | Подразделе    | Клиент        | Направление деятельности / Спо | Используется                                                                                                    |
| @ 01.09.2017  |      |              |               | Сервисная с   |               | Дополнительные услуги (доставк | <ul> <li>✓</li> </ul>                                                                                                    |
| @ 01.09.2017  |      |              |               | Магазины (H   |               | Розничные продажи в магазинах  | ×                                                                                                    |
| @ 01.09.2017  |      |              |               | Ларек "Розн   |               | Розничные продажи в магазинах  | ×                                                                                                    |
| @ 01.09.2017  |      |              | JVC, телеви   | Магазин "Бы   |               | Розничные продажи в магазинах  | ×                                                                                                    |
| @ 01.09.2017  |      | ТД "Комплек  |               | Отдел маркт   |               | Дизайн                         | <ul> <li>✓</li> </ul>                                                                                                    |
| @ 01.09.2017  |      | ТД "Комплек  |               | Магазин "Эл   |               | Розничные продажи в магазинах  | <ul> <li>✓</li> </ul>                                                                                                    |
| @ 01.09.2017  |      | ТД "Комплек  |               | Отдел оптов   |               | Оптовые продажи                | <ul> <li>✓</li> </ul>                                                                                                    |
| @ 01.09.2017  |      | ТД "Комплек  |               | Отдел работ   |               | Продажа дилерам                | <ul> <li>✓</li> </ul>                                                                                                    |
| @ 01.09.2017  |      | ТД "Комплек  |               | Отдел работ   |               | Продажа дистрибьюторам         | <ul> <li>✓</li> </ul>                                                                                                    |
| @ 01.09.2017  |      | ТД "Комплек  |               | Отдел розни   |               | Розничные продажи (офис)       | ~                                                                                                    |
| 01.09.2017    |      | ТД "Комплек  | Посудомоеч    |               | Все для до    | Розничные продажи в магазинах  | ~                                                                                                    |
| 01.10.2017    |      |              |               |               | Саймон и Ш    | Оптовые продажи                | <ul> <li>Image: A second second s</li></ul> |

При использовании настройки распределения по номенклатуре продажи из одного документа могут быть распределены на разные виды деятельности, в зависимости от номенклатуры. Если каким-то направлением (например, розничной торговлей) занимается отдельная организация холдинга, имеет смысл создать настройку для этой организации. Но следует помнить о приоритетах, заданных в программе. Они распределены следующим образом: на первом месте – клиент, затем подразделение, номенклатура и организация.

#### Финансовые результаты

Финансовый результат формируется после выполнения регламентных операций закрытия месяца (раздел «Финансовый результат и контроллинг» → Закрытие месяца) с созданием соответствующих регламентных документов (Расчет себестоимости, Распределение доходов и расходов и т.д.). Выручка, себестоимость, прочие расходы и доходы будут распределены согласно созданным настройкам. Постатейный анализ финансовых результатов по направлениям деятельности можно увидеть в отчете «Финансовые результаты» (раздел «Финансовый результат и контроллинг» → Отчеты по финансовому результату → Финансовые результаты).

Отчет формируется в валюте управленческого учета. Выручка от продаж, себестоимость продаж, прочие расходы распределены по направлениям деятельности. Обратите внимание, что на направлениях «Дизайн» и «Ремонт помещений» себестоимость отсутствует, поскольку для услуги ее не может быть.

| 19 | 🕤 Управление торговлей для Беларуси, редакция 3.3. Локализация для Беларуси: СООО "1С-Минок" (1С.Предприятие) 📓 🖶 🗟 🖾 🛅 M M+ M- 🔍 🔲 🏝 Администратор 👔 🖕 🖃 🛪 |         |          |        |   |     |                                                                  |                                                                          |          |            |                   |                    |      |           |           |  |  |   |   |
|----|----------------------------------------------------------------------------------------------------|---------|----------|--------|---|-----|------------------------------------------------------------------|--------------------------------------------------------------------------|----------|------------|-------------------|--------------------|------|-----------|-----------|--|--|---|---|
|    | *                                                                                                    | IJ      | 0,       | ¢      | ♠ | Нач | чальная страница                                                 | Отчеты по финансовому резу                                               | пытату × | Финансо    | овые результаты × |                    |      |           |           |  |  |   |   |
| ≡  | Гла                                                                                                    | вное    |          |        |   | 4   | 🗲 🔶 🏠 Финансовые результаты                                      |                                                                          |          |            |                   |                    |      |           |           |  |  |   | × |
| e  | CR                                                                                                    | М и ма  | ркети    | нг     |   | ✓   | Период: 01.09.20                                                 | Териод: 01.09.2017 📋 – 30.09.2017 📋 🗌 Направление деятельности: Дизайн 🛪 |          |            |                   |                    |      |           |           |  |  |   |   |
|    | Про                                                                                                    | одажи   |          |        |   | 0   | Сформировать Настройки 📾 Варианты отчета 🗸 Найти 🐗 😻 ∑ 🔒 🖻 🖬 🖬 🖬 |                                                                          |          |            |                   |                    |      |           |           |  |  | • | ? |
| Ħ  | Зак                                                                                                    | супки   |          |        |   |     | •                                                                |                                                                          | +        |            |                   |                    |      |           |           |  |  |   | ÷ |
|    | Скг                                                                                                    | адид    | остав    | ка     |   | Ę   | Финансс                                                          | овые результать                                                          | •        |            |                   |                    |      |           |           |  |  |   |   |
|    | Mu                                                                                                    | наченс  | .180     |        |   |     | Параметры: Пе                                                    | ериод: 01.09.2017 - 30.09.2017                                           | Постави  | (a         | Лизайн            | Ремонт             | L    | 11010     |           |  |  |   |   |
| ш  | КОН                                                                                                    | тролли  | нг<br>нг | зулыат | " |     | Статья доходов /                                                 | расходов                                                                 | офисно   | й мебели   | Сумма             | помещений<br>Сумма |      | Сумма     | _         |  |  |   |   |
| ø  | HC                                                                                                    | Ии      |          |        |   |     | Показатель "Приб                                                 | быль / (убыток)"                                                         |          | 2 658.00   | 344.00            | 1 52               | 0.00 | 4 522.0   | 0         |  |  |   |   |
|    | ода                                                                                                    | minicip | ыров     | анис   |   | T   | Выручка от прода                                                 | ж                                                                        |          | 2 648.00   | 324.00            | 1 50               | 0.00 | 4 472.0   | 0         |  |  |   |   |
|    |                                                                                                    |         |          |        |   |     | Доставка товаро                                                  | в клиенту                                                                |          | 10,00      | 20,00             | 2                  | 0,00 | 50,0      | 0         |  |  |   |   |
|    |                                                                                                    |         |          |        |   | Ę   | Расходы                                                          |                                                                          |          | (2 111,76) | (392,11)          | (7 138             | ,13) | (9 642,0  | ))        |  |  |   |   |
|    |                                                                                                    |         |          |        |   |     | Себестоимость п                                                  | родаж                                                                    |          | (2 002,00) |                   |                    |      | (2 002,0  | ))        |  |  |   |   |
|    |                                                                                                    |         |          |        |   |     | Аренда помещени                                                  | ий                                                                       |          | (20,00)    | (40,00)           | ) (40              | (00) | (100,0    | ))        |  |  |   |   |
|    |                                                                                                    |         |          |        |   |     | Электроэнергия (                                                 | управл.)                                                                 | _        | (28,00)    | (56,00)           | ) (56              | (00) | (140,0    | <u>))</u> |  |  |   |   |
|    |                                                                                                    |         |          |        |   |     | Расходы на прове                                                 | едение рекламнои компании                                                |          | (61,76)    | (296,11)          | (1 142             | (13) | (1 500,0  | <i>1)</i> |  |  |   |   |
|    |                                                                                                    |         |          |        |   |     | Прибыль / (убыток                                                | 3                                                                        |          | 546.24     | (48,11)           | (5 500             | .13) | (5 120.0  | 0)        |  |  |   |   |
|    |                                                                                                    |         |          |        |   |     |                                                                  | 4                                                                        |          |            | (,                | (0010              |      | (0.120)0. |           |  |  |   |   |

Приятной работы!